# ISTRUZIONI PER L'ESPRESSIONE DEL VOTO TELEMATICO ed ELETTRONICO

**ELEZIONI 2025** 

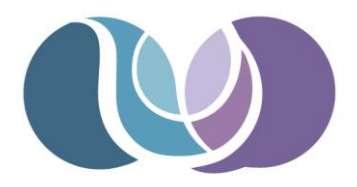

ORDINE DEGLI PSICOLOGI della Provincia di Trento

### VOTO TELEMATICO Fai accesso all'Area Riservata del CNOP con SPID o CIE

| CNOP<br>Consiglio Nazionale Ordine Psicologi |                                                                                                  |  |
|----------------------------------------------|--------------------------------------------------------------------------------------------------|--|
|                                              | Italiano v<br>Area Riservata agli Psicologi iscritti<br>all'Albo Professionale<br>Entra con SPID |  |

Se previsto, puoi accedere anche dall'Area Riservata del tuo Ordine

### Clicca sulla card «VotarepA»

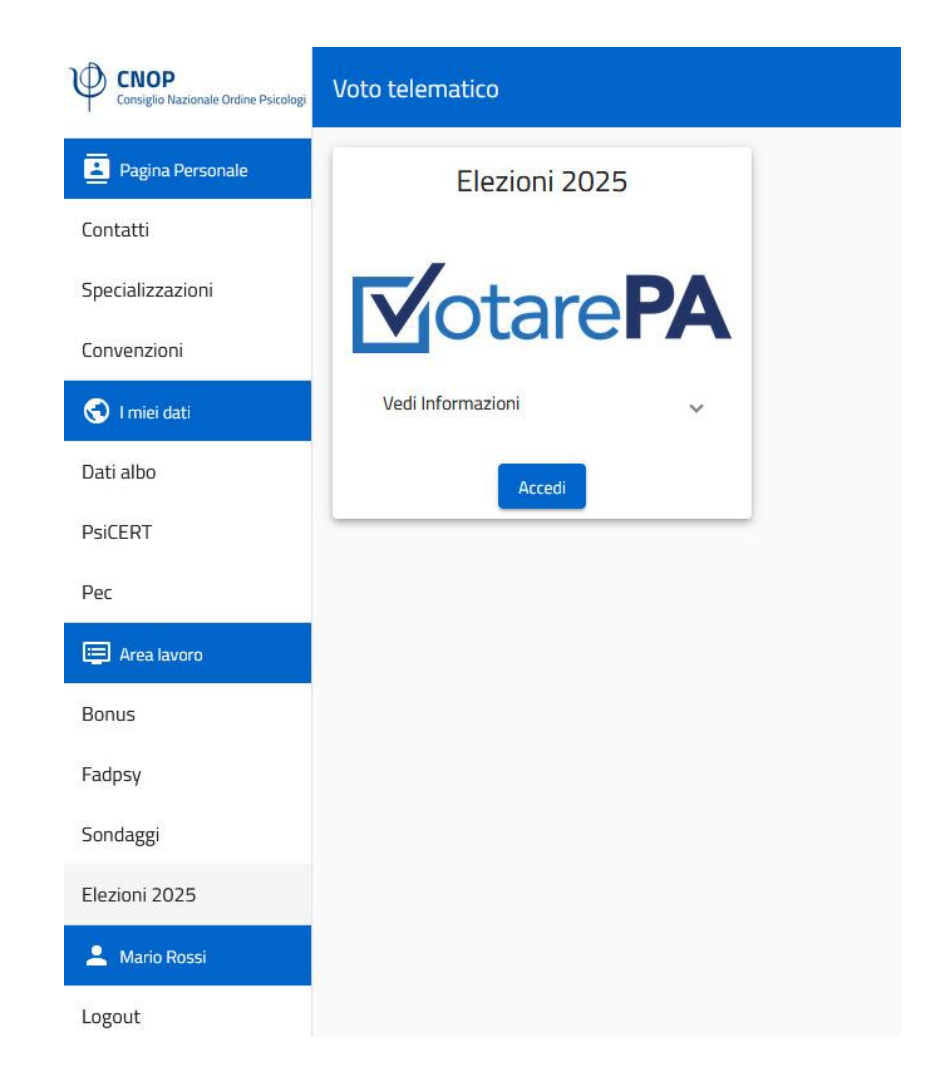

Se non possiedi SPID o CIE, recati al seggio della tua Regione/Provincia con un documento di riconoscimento valido

Dopo le procedure di identificazione ti verrà consegnato un codice OTP in busta chiusa Entra nella cabina elettorale, troverai un dispositivo elettronico in cui inserire il codice

che ti è stato co

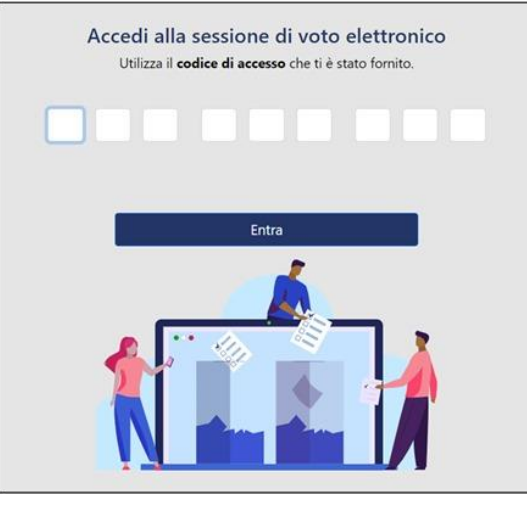

#### Una volta effettuato l'accesso, sarai indirizzato sulla scheda di voto della tua Regione/Provincia (Trento e Bolzano) Clicca sul tasto blu «Partecipa alla votazione»

| ELEZIONI 2025<br>CONSIGLIO REGIONALE (XXX)                          | Periodo di validità<br>dal 03/01/2025 10:41<br>al 12/01/2025 10:41 |
|---------------------------------------------------------------------|--------------------------------------------------------------------|
| Ordine Psicologi<br>Consiglio Regionale<br>Partecipa alla votazione |                                                                    |

# candidati

### NB: Non è previsto voto misto lista + candidati

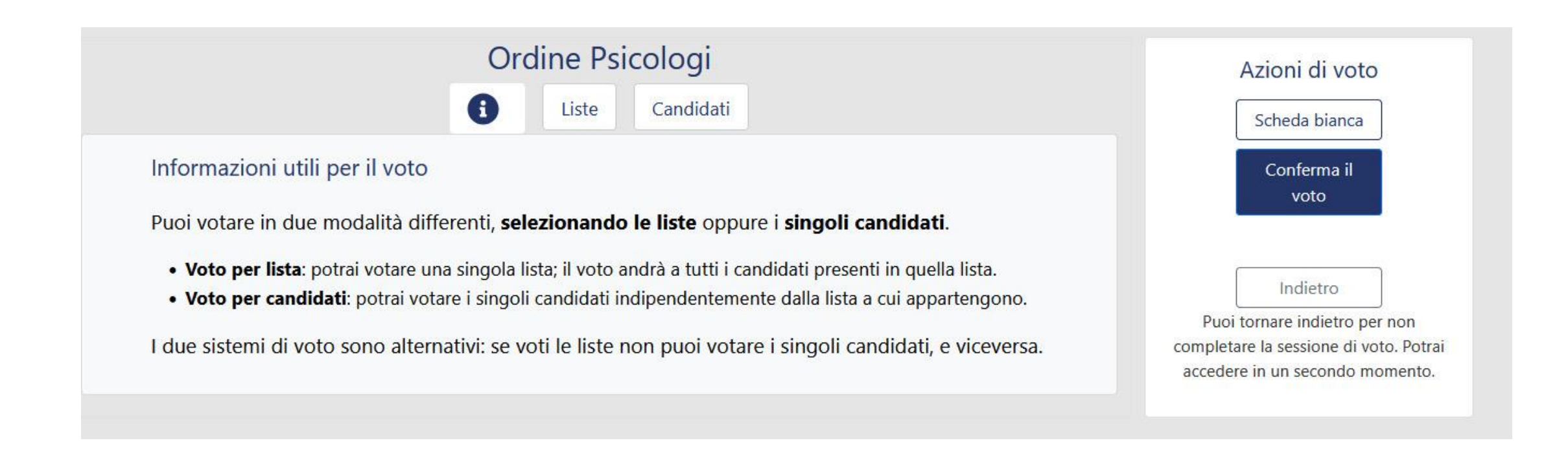

## scheda con il nome delle liste candidate e l'elenco dei componenti

Seleziona la tua scelta nella colonna a destra e poi

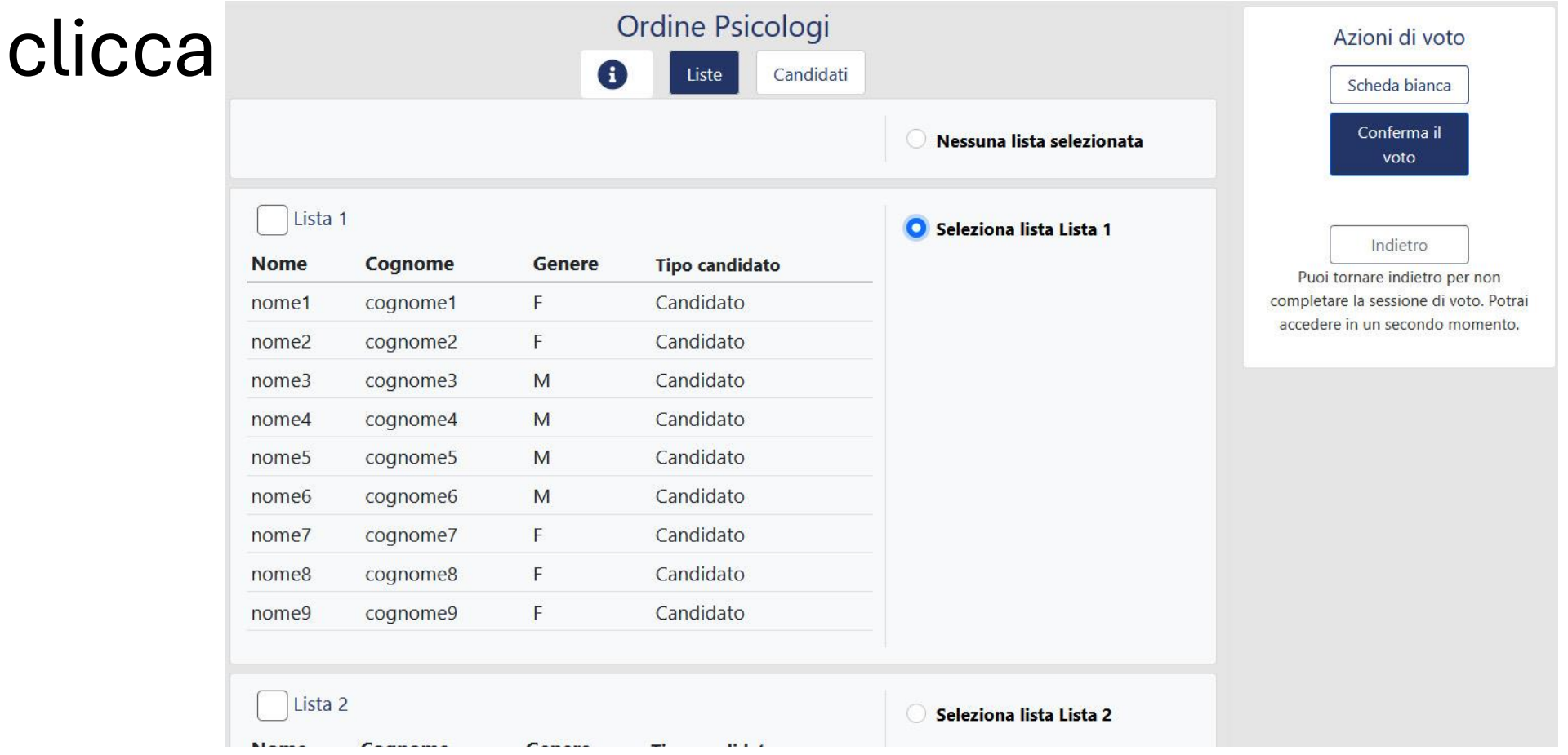

Se voti per singoli candidati, puoi esprimere fino a:

- 9 preferenze,
- 7 preferenze se voti in Molise, Trento, Bolzano,

Candidati

- 6 preforonzo og voti in Valla d'Acata Ordine Psicologi

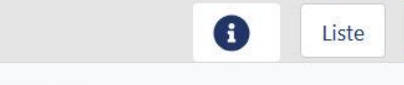

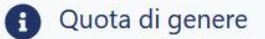

Occorre selezionare almeno il 20% di candidati del genere meno rappresentato.

| Nome  | Cognome  | Genere | Tipo candidato                                                                                                    | Lista       |
|-------|----------|--------|----------------------------------------------------------------------------------------------------|-------------|
| nome1 | cognome1 | F      | Candidato                                                                                                    | Lista 1 🛛 🗹 |
| nome2 | cognome2 | F      | Candidato                                                                                                    | Lista 1     |
| nome3 | cognome3 | M      | Candidato                                                                                                    | Lista 1     |
| nome4 | cognome4 | М      | Candidato                                                                                                    | Lista 1 🛛 🗹 |
| nome5 | cognome5 | M      | Candidato                                                                                                    | Lista 1     |
| nome6 | cognome6 | М      | Candidato                                                                                                    | Lista 1     |
| nome7 | cognome7 | F      | Candidato                                                                                                    | Lista 1     |
| nome8 | cognome8 | F      | Candidato                                                                                                    | Lista 1 🛛 🗹 |
| nome9 | cognome9 | F      | Candidato                                                                                                    | Lista 1     |
| A     | A        | F      | Candidato                                                                                                    | Lista 2     |
| В     | В        | F      | Candidato                                                                                                    | Lista 2     |
| ~     | <i>c</i> | -      | Construction of the second second sec |             |

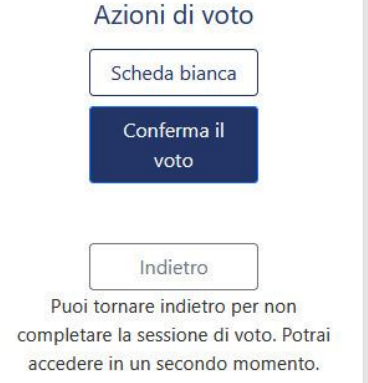

### Se esprimi più preferenze di quelle previste, la piattaforma segnalerà l'errore Clicca su «OK» per tornare alla scelta dei

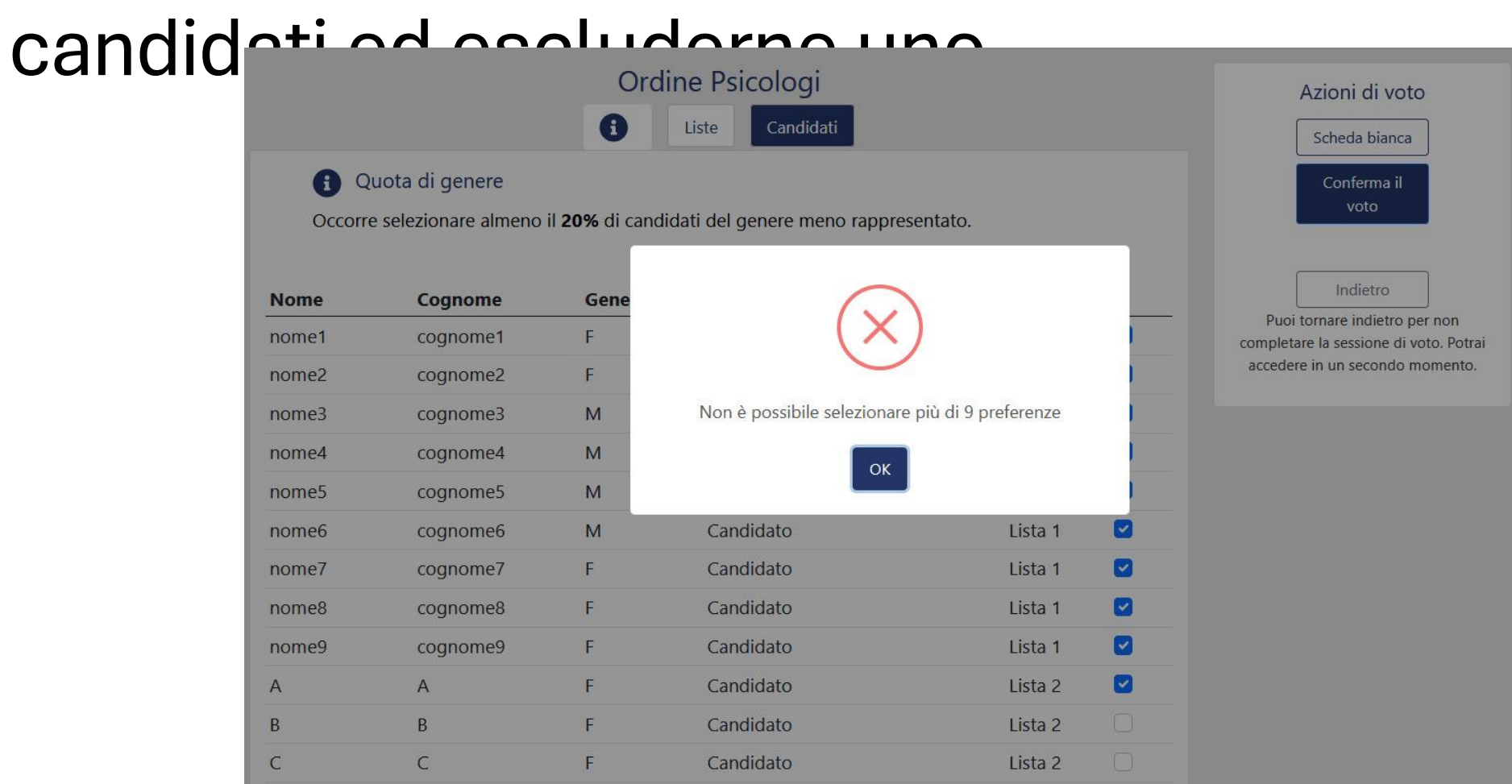

Nel voto per singoli candidati devl prestare attenzione anche ai vincoli sul genere e la sezione dell'albo!

- Se voti per singoli candidati, almeno il 20% delle preferenze DEVE essere assegnato a candidati del genere meno rappresentato fra coloro che si sono presentati. VERIFICA quale è il genere meno rappresentato presso il tuo Ordine di appartenenza!
- Puoi votare al massimo un rappresentante della sez. B dell'Albo. Troverai l'indicazione di appartenenza alla sez. B nella schermata della piattaforma.

LA PIATTAFORMA TI AIUTERÀ AD ESPRIMERE IL VOTO CORRETTAMENTE SEGNALANDOTI EVENTUALI ERRORI vincolo sul genere di appartenenza dei candidati, la piattaforma ti segnalerà il tipo di errore Clicca su «OK» per tornare alla schermata

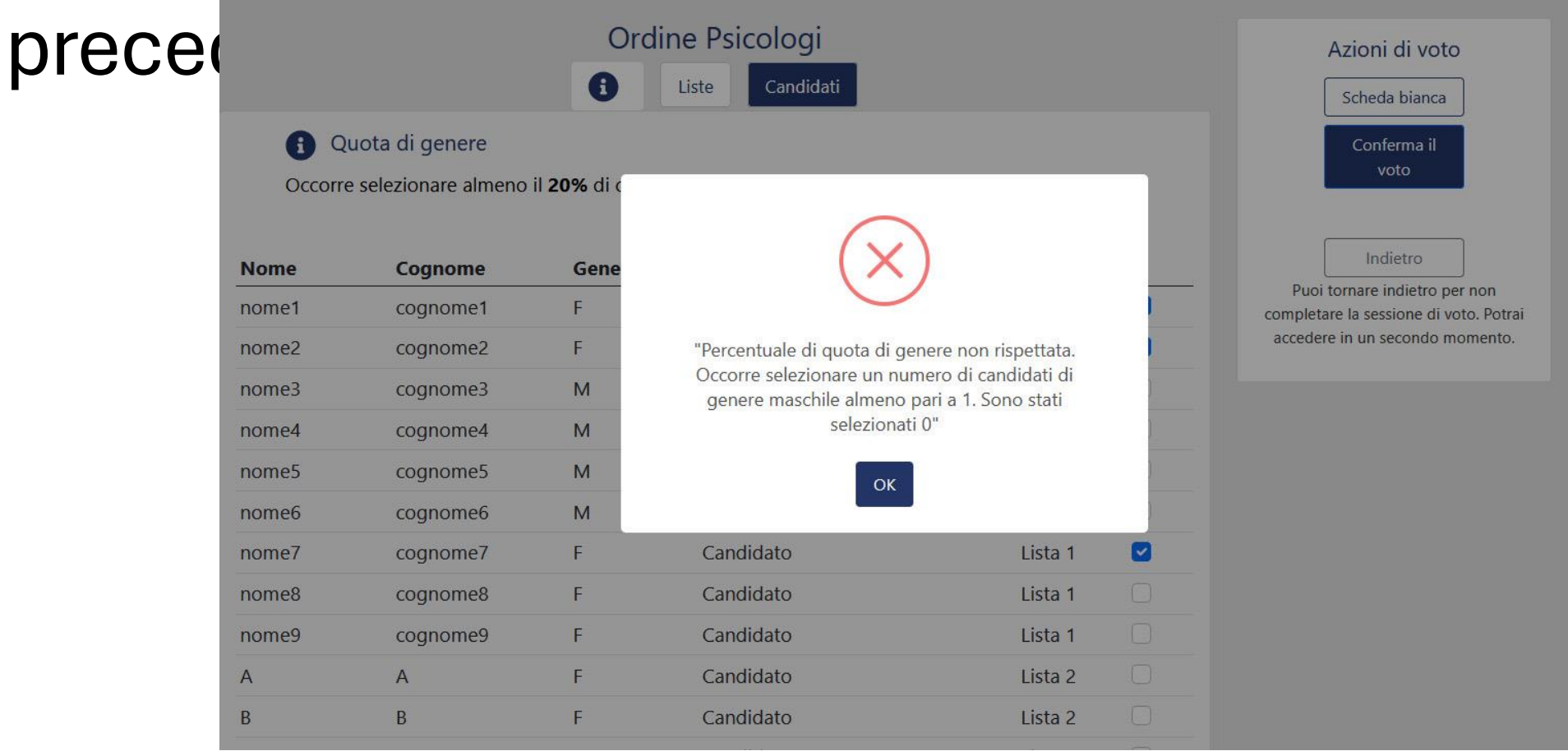

vincolo sulla sezione B (massimo una preferenza), la piattaforma ti segnalerà il tipo di errore Clicca su «OK» per tornare alla schermata

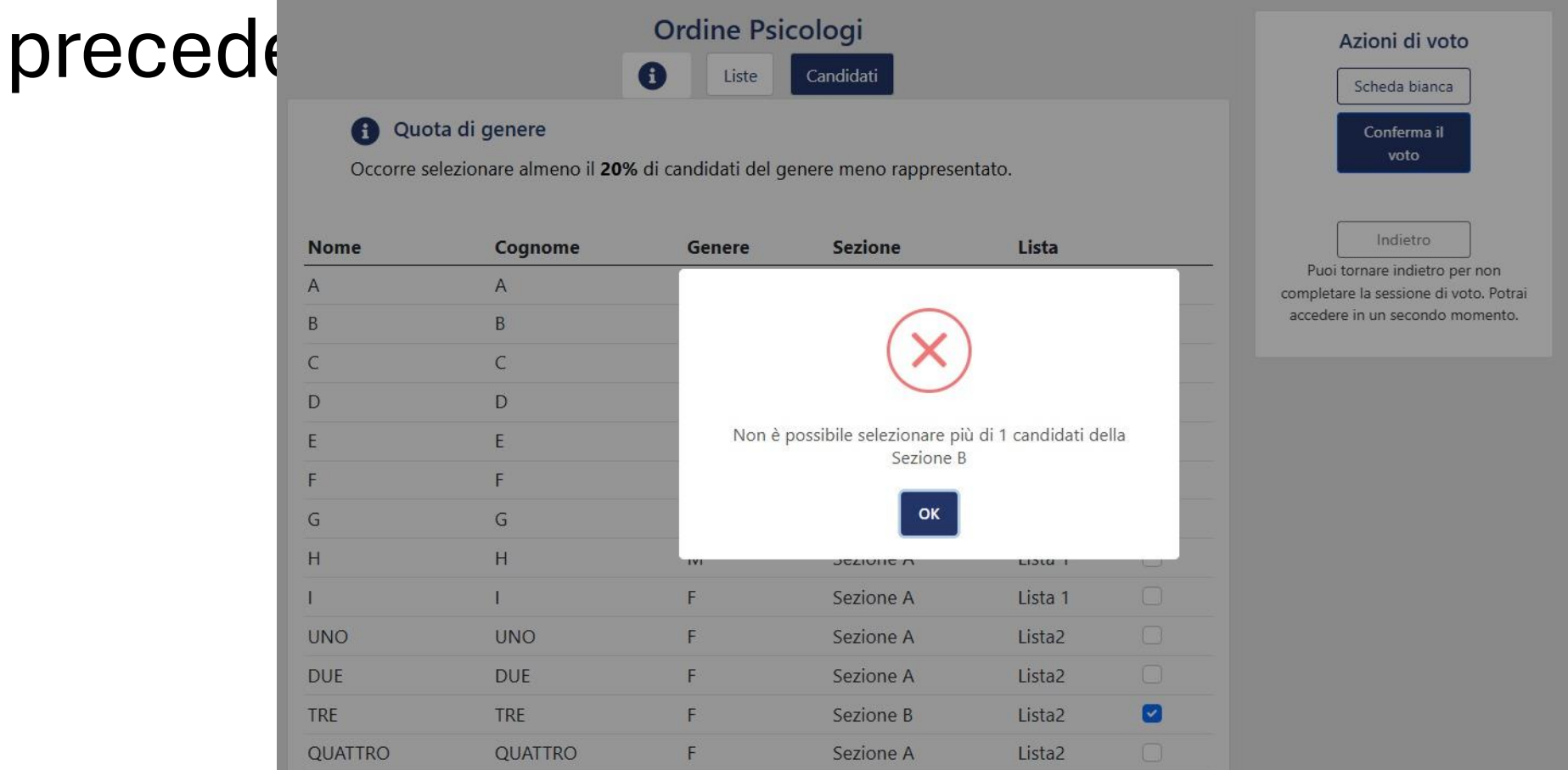

Al termine dell'espressione di voto, la piattaforma ti chiederà conferma della volontà di procedere clicca sul tasto blu «Vota» e la procedura sarà terminete

|         | Liste Candidati                        |                    |                             |                     |    |                                                                     |
|---------|----------------------------------------|--------------------|-----------------------------|---------------------|----|---------------------------------------------------------------------|
| Cccorre | uota di genere<br>e selezionare almeno | il <b>20%</b> di c |                             |                     |    | Conferma il<br>voto                                                 |
| Nome    | Cognome                                | Gene               | (!                          | )                   |    | Indietro<br>Puoi tornare indietro per non                           |
| nome1   | cognome1                               | F                  |                             |                     |    | completare la sessione di voto. Po<br>accedere in un secondo moment |
| nome2   | cognome2                               | F                  | Attenzione                  |                     |    |                                                                     |
| nome3   | cognome3                               | Μ                  | Stai per votare. Sei sicuro | di voler procedere? |    |                                                                     |
| nome4   | cognome4                               | Μ                  | L'operazione è i            | rreversibile        | )  |                                                                     |
| nome5   | cognome5                               | Μ                  | Vota                        | Annulla             | ). |                                                                     |
| nome6   | cognome6                               | М                  |                             |                     | ). |                                                                     |
| nome7   | cognome7                               | F                  | Candidato                   | Lista 1             | 0  |                                                                     |
| nome8   | cognome8                               | F                  | Candidato                   | Lista 1             |    |                                                                     |
| nome9   | cognome9                               | F                  | Candidato                   | Lista 1             |    |                                                                     |
| А       | A                                      | F                  | Candidato                   | Lista 2             |    |                                                                     |
| В       | В                                      | F                  | Candidato                   | Lista 2             |    |                                                                     |
| С       | С                                      | F                  | Candidato                   | Lista 2             |    |                                                                     |

Puoi decidere anche di votare «Scheda bianca», cliccando sul tasto bianco a destra della schermata

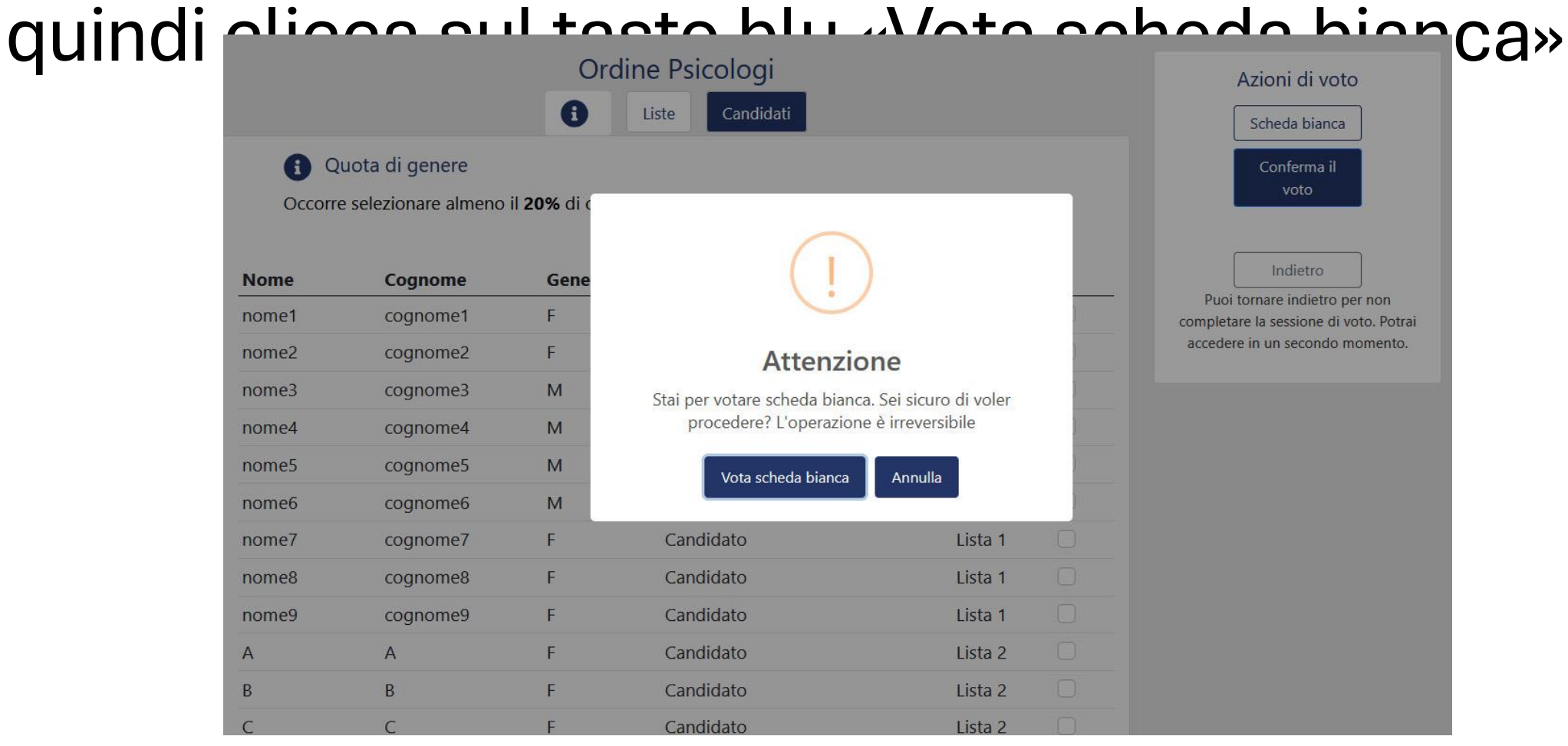

dopo aver confermato il voto, la piattaforma presenterà un codice alfanumerico che potrai scaricare sul tuo dispositivo e varrà come ricevuta di voto

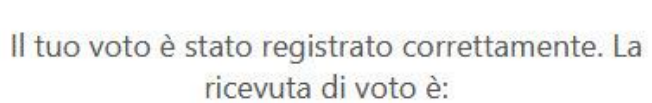

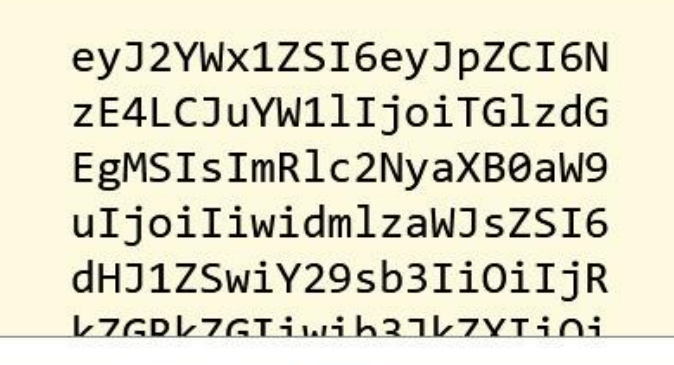

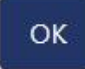

dopo aver confermato il voto, esci dalla schermata cliccando sul tasto «Esci» in alto a destra

Potrai utilizzare il codice OTP che ti è stato

consegnato come ricevuta di espressione del voto

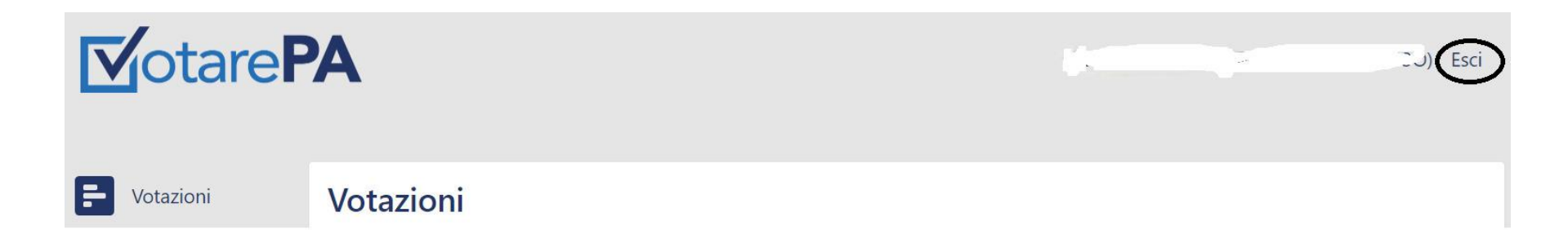

#### Una volta espresso e confermato il voto, nel caso provassi a rientrare nella piattaforma, anche da dispositivi diversi, troverai la dicitura «Hai espresso il tuo voto»

| ELEZIONI 2025<br>CONSIGLIO REGIONALE (XXX)                          | Periodo di validità<br>dal 03/01/2025 10:41<br>al 12/01/2025 10:41 |  |
|---------------------------------------------------------------------|--------------------------------------------------------------------|--|
| Ordine Psicologi<br>Consiglio Regionale<br>Hai espresso il tuo voto |                                                                    |  |